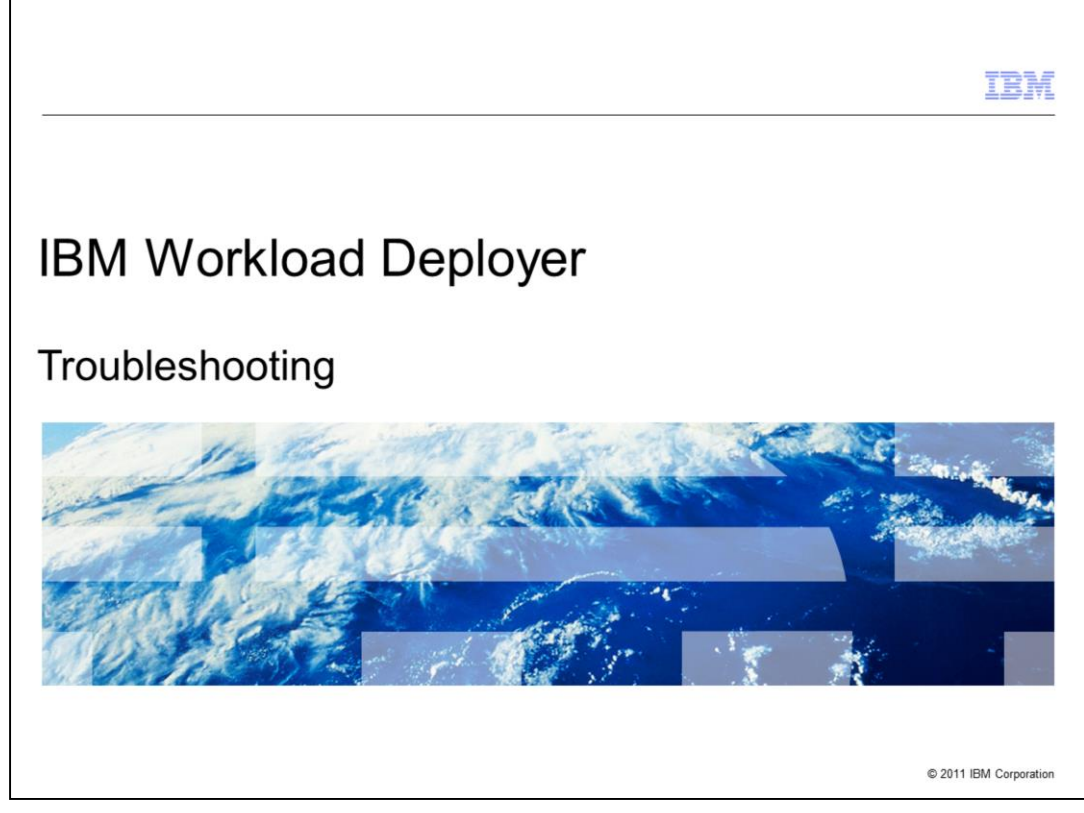

This presentation will discuss IBM Workload Deployer troubleshooting.

|                                                                    |                                                                        | IBM                    |
|--------------------------------------------------------------------|------------------------------------------------------------------------|------------------------|
| Overview                                                           |                                                                        |                        |
|                                                                    |                                                                        |                        |
|                                                                    |                                                                        |                        |
| <ul> <li>IBM Workle</li> <li>Details</li> </ul>                    | bad Deployer appliance troubleshooting<br>of the Troubleshooting tools |                        |
| <ul> <li>Other troub<br/>– Domain<br/>– Virtual \$     </li> </ul> | bleshooting hints<br>n Name Server<br>Systems                          |                        |
| <ul> <li>Summary</li> </ul>                                        |                                                                        |                        |
|                                                                    |                                                                        |                        |
|                                                                    |                                                                        |                        |
|                                                                    |                                                                        |                        |
|                                                                    |                                                                        |                        |
|                                                                    |                                                                        |                        |
|                                                                    |                                                                        |                        |
| 2                                                                  | Troubleshooting                                                        | © 2011 IBM Corporation |

This presentation will discuss troubleshooting the IBM Workload Deployer appliance. First, you will see detailed information about the Troubleshooting tools provided from the **Appliance** tab in the administrative console. Then you will see additional information related to problems with the Domain Name Server (DNS) and information about virtual systems. The last slide is a summary of this presentation.

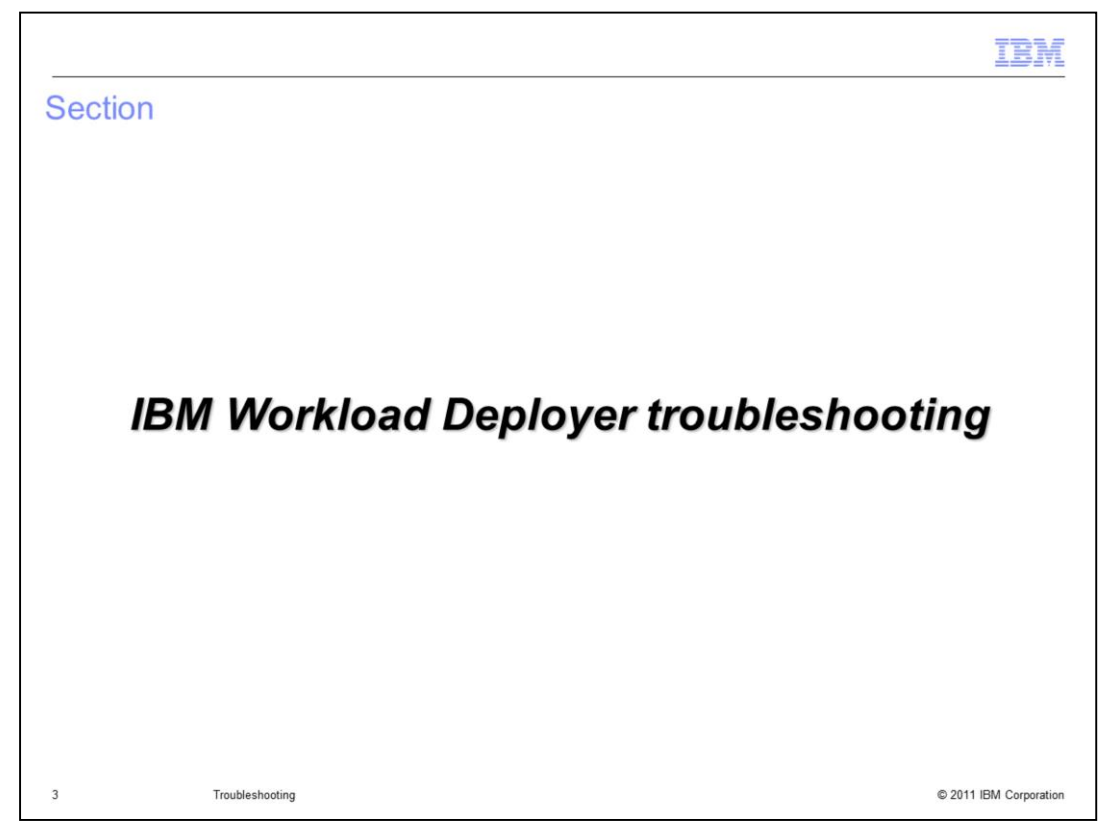

This section will discuss troubleshooting the IBM Workload Deployer device.

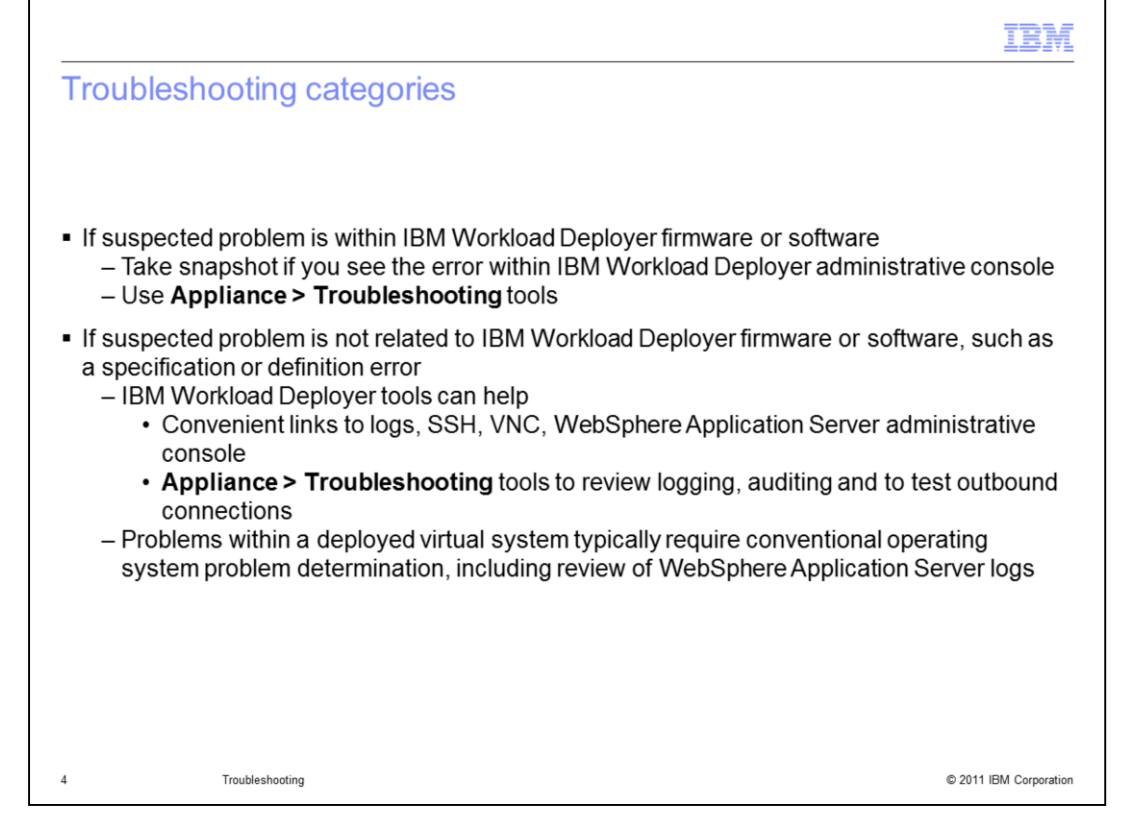

When troubleshooting problems that you suspect are related to the IBM Workload Deployer firmware or software, you should consider first taking a snapshot of the screen where the error becomes apparent. The next step typically involves using the **Troubleshooting** tools in the IBM Workload Deployer administrative console, which are discussed on the following slides.

If the issue is outside the scope of IBM Workload Deployer firmware or software, such as a suspected specification or definition error or an error within a hypervisor, you can still use the appliance administrative console to assist in problem determination. The IBM Workload Deployer administrative console provides convenient links to remote logs, to SSH and VNC facilities, and links to the WebSphere Application Server administrative console for the deployed virtual systems. In addition, you can use the **Troubleshooting** tools within the **Appliances** tab to review the appliance logs and audit logs, and to test outbound connections. For problems within the deployed virtual system and WebSphere Application Server, you typically should use traditional troubleshooting techniques appropriate for that particular operating system, which can include reviewing the WebSphere Application Server logs. You can access the deployed virtual system using SSH or VNC facilities, or you can access the WebSphere Application Server administrative console for the deployed virtual system.

|                                                                                                    |                                                                                                    |                                       |                             |                    |                          | IBN                                                                             |
|----------------------------------------------------------------------------------------------------|----------------------------------------------------------------------------------------------------|---------------------------------------|-----------------------------|--------------------|--------------------------|---------------------------------------------------------------------------------|
| BM Workload                                                                                                    | Deployer t                                                                                                    | troublesh                             | nooting                     |                    |                          |                                                                                 |
|                                                                                                    |                                                                                                    |                                       | 5                           |                    |                          |                                                                                 |
|                                                                                                    |                                                                                                    |                                       |                             |                    |                          |                                                                                 |
|                                                                                                    |                                                                                                    |                                       |                             |                    |                          |                                                                                 |
|                                                                                                    |                                                                                                    |                                       |                             |                    |                          |                                                                                 |
| Troubleshooting                                                                                                    | ink in <b>Applia</b>                                                                                                    | nce tab                               |                             |                    |                          |                                                                                 |
| <ul> <li>Download and</li> </ul>                                                                                                    | examine log a                                                                                                    | and audit file                        | es                          |                    |                          |                                                                                 |
| - Review appliar                                                                                                    | ice memory a                                                                                                    | nd disk cap                           | acity and u                 | isage              |                          |                                                                                 |
| – Check applian                                                                                                    | e temperatur                                                                                                    | es                                    |                             |                    |                          |                                                                                 |
|                                                                                                    |                                                                                                    |                                       |                             |                    |                          |                                                                                 |
| <ul> <li>– lest network c</li> </ul>                                                                                                    | onnections                                                                                                    | wara                                  |                             |                    |                          |                                                                                 |
| <ul> <li>– Test network c</li> <li>– Power off or re</li> </ul>                                                                                                    | start the hard                                                                                                    | ware                                  |                             |                    |                          |                                                                                 |
| <ul> <li>– Iest network c</li> <li>– Power off or re</li> </ul>                                                                                                    | start the hard                                                                                                    | ware                                  |                             |                    |                          |                                                                                 |
| - lest network c     - Power off or re     IBM Wo     Welcome                                                                                                    | onnections<br>start the hard<br>rkload Deploye<br>Instances 🗨                                                                                                    | WARE<br>er<br>Patterns 💌              | Catalog 💌                   | Reports            | s 💌 Cloud 💌              | Appliance 🔽                                                                     |
| – lest network c<br>– Power off or re<br>IBM Wo<br>Welcome                                                                                                    | Instances Constant Constant Co | Ware<br>er<br>Patterns 💌              | Catalog 💌                   | Reports            | s 💌 Cloud 🖳              | Appliance                                                                       |
| – lest network c<br>– Power off or re<br>IBM Welcome<br>Tomble                                                                                                    | Instances Control of Control of C | Ware<br>er<br>Patterns •              | Catalog 💌                   | Reports            | : Cloud 🗉                | Appliance<br>Settings<br>Users                                                  |
| - lest network c<br>- Power off or re<br>IBM Workload Depl<br>Welcome Instances                                                                                                    | Instances  Patterns Patterns                                                                                                    | Ware<br>er<br>Patterns •<br>Catalog • | Catalog 💌<br>Reports 💌      | Reports<br>Cloud 🗨 | S Cloud -                | Appliance Settings<br>Users<br>User Groups                                      |
| - lest network c<br>- Power off or re<br>IBM Workload Depl<br>Welcome Instances<br>Troubleshooting on aimonic<br>For the second second sec | Instances  Patterns  Patterns  Patte | Ware<br>Patterns •<br>Catalog •       | Catalog 💌<br><br>Reports 💌  | Reports<br>Cloud 💌 | S Cloud •<br>Appliance • | Settings<br>Users<br>User Groups<br>Task Queue                                  |
| - lest network c<br>- Power off or re<br>IBM Workload Depl<br>Welcome Instances<br>Troubleshooting on aim<br>C Logging<br>Auditing                                                                                                    | Instances  Patterns  Patterns  Patte | Ware<br>Patterns •<br>Catalog •       | Catalog 💌<br><br>Reports 💌  | Reports<br>Cloud 💌 | s  Cloud                 | Settings<br>Users<br>User Groups<br>Task Queue<br>Monitoring                    |
| - lest network c<br>- Power off or re<br>IBM Workload Depl<br>Welcome<br>Troubleshooting on aim<br>C Logging<br>Auditing<br>Hardware Capacity                                                                                                    | onnections<br>start the hardwork<br>instances<br>instances<br>poyer<br>Patterns<br>p158.austin.ibm.com                                                                                                    | Ware<br>Patterns •<br>Catalog •       | Catalog 💌<br>N<br>Reports 💌 | Reports<br>Cloud 🗨 | S Cloud •                | Settings<br>Users<br>User Groups<br>Task Queue<br>Monitoring<br>Troubleshooting |
| - lest network c<br>- Power off or re<br>IBM Workload Depl<br>Welcome<br>Troubleshooting on aim<br>C Logging<br>Auditing<br>Hardware Capacity<br>Hardware Temperatu                                                                                                    | Instances  Patterns  Patterns  Patte | Ware<br>Patterns •<br>Catalog •       | Catalog 💌<br>Reports 💌      | Reports<br>Cloud • | Cloud •                  | Settings<br>Users<br>User Groups<br>Task Queue<br>Monitoring<br>Troubleshooting |
| - lest network c<br>- Power off or re<br>IBM Workload Depl<br>Welcome<br>Troubleshooting on aim<br>C Logging<br>Auditing<br>Hardware Capacity<br>Hardware Temperatu<br>Outbound Connection                                                                                                    | rkload Deploye<br>Instances<br>Patterns<br>p158.austin.ibm.com                                                                                                    | Ware<br>Patterns •<br>Catalog •       | Catalog 💌<br>Reports 💌      | Reports<br>Cloud • | Cloud •                  | Settings<br>Users<br>User Groups<br>Task Queue<br>Monitoring<br>Troubleshooting |
| - lest network c<br>- Power off or re<br>IBM Workload Depl<br>Welcome<br>Troubleshooting on aims<br>• Logging<br>• Auditing<br>• Hardware Capacity<br>• Hardware Temperatu<br>• Outbound Connection<br>• Power                                                                                                    | rkload Deploye<br>Instances<br>Patterns<br>p158.austin.ibm.com                                                                                                    | Ware<br>Patterns •<br>Catalog •       | Catalog 💌<br>Reports 📼      | Reports<br>Cloud 💌 | Cloud  Appliance         | Settings<br>Users<br>User Groups<br>Task Queue<br>Monitoring<br>Troubleshooting |

You can access the **Troubleshooting** page from the **Appliance** tab in the IBM Workload Deployer administrative console. The Troubleshooting page has several tools to help you diagnose IBM Workload Deployer problems. You can download and examine log and audit files, review the appliance memory and disk capacity and usage, check internal appliance temperatures, test outbound connections, and power off or restart the appliance.

![](_page_5_Figure_0.jpeg)

Within the logging page, you can view the kernel service or storehouse log files. The kernel service is used to direct manage the deployment of virtual applications while the storehouse is where the artifacts are stored for virtual application deployments. From the logging page, you can also view the current error file, view the current trace file, download the log files, or configure trace levels. If you do not have specific instructions from IBM support for configuring the trace levels, you should use the default settings. For problems you submit to IBM support, you must provide the log files. You can download a complete set of log files from the appliance by clicking **Download log files**. The archive of log files that the appliance maintains contains a long history of logs and is a large file. The REST API provides syntax that allows you to grab just the latest sets of logs for the last few hours. This is very useful if you are troubleshooting a problem, have re-created it, and need to gather a recent set of logs to send to IBM support. The syntax for downloading just the latest log files is shown on this slide.

|                                                      |                 |                     |                 |              |             |             | IBM                    |
|------------------------------------------------------|-----------------|---------------------|-----------------|--------------|-------------|-------------|------------------------|
| Auditing                                             |                 |                     |                 |              |             |             |                        |
|                                                      |                 |                     |                 |              |             |             |                        |
|                                                      |                 |                     |                 |              |             |             |                        |
| - Audit data cont                                    |                 | do of upor a        | - ativity for a | bicato atore | d on the    | annlianaa   |                        |
| <ul> <li>Audit data cont<br/>– Download a</li> </ul> | all audit da    | ds or user a<br>ita | activity for 0  | DJECIS STORE | ed on the a | appliance   |                        |
| – Download a                                         | audit data i    | filtered by d       | late and tim    | ne           |             |             |                        |
|                                                      | d Davis         |                     |                 |              |             |             | 1                      |
| IBM Workioa                                          | d Deployer      |                     | Colular II      |              |             |             |                        |
| Welcome In                                           | nstances 💌      | Patterns 💌          | Catalog 💌       | Reports 💌    |             | Appliance 💌 |                        |
| Troubleshooting                                      | ) on aimcp158.  | austin.ibm.com      |                 |              |             |             |                        |
|                                                      |                 |                     |                 |              |             |             |                        |
|                                                      |                 |                     |                 |              |             |             |                        |
| B Download                                           | d all data      |                     |                 |              |             |             |                        |
| Filter system                                        | activity data b | y selecting a date  | e range.        |              |             |             |                        |
| Start date                                           | Jun 22, 201     | .1                  | 6:33 PM         |              |             |             |                        |
| End date                                             | Jul 22, 2011    | 1                   | 6:33 PM         |              |             |             |                        |
| Time zone                                            | GMT (Unite      | d Kingdom)          | ~               |              |             |             |                        |
| 😼 Downloa                                            | d filtered data |                     |                 |              |             |             |                        |
|                                                      |                 |                     |                 |              |             |             |                        |
| 7 Troi                                               | ubleshooting    |                     |                 |              |             |             | © 2011 IBM Corporation |

The audit data contains records of user activity for auditable objects stored on the appliance. For example, using audit data, you can determine when virtual systems, cloud groups, hypervisors, and patterns are created, updated or deleted. Click **Download all data** to retrieve all audit data that exists on the appliance. Alternatively, set a date and time range, and then click **Download filtered data** to retrieve audit data within the specified date and time range.

| dware                                                                                                    | capacity                                                                                                    |                                            |                                                                                                    |           |         |                                   |
|----------------------------------------------------------------------------------------------------|----------------------------------------------------------------------------------------------------|--------------------------------------------|----------------------------------------------------------------------------------------------------|-----------|---------|-----------------------------------|
|                                                                                                    |                                                                                                    |                                            |                                                                                                    |           |         |                                   |
|                                                                                                    |                                                                                                    |                                            |                                                                                                    |           |         |                                   |
| ows memo                                                                                                    | orv and disk                                                                                                   | capacity                                   |                                                                                                    |           |         |                                   |
| on if usa                                                                                                    | ne is helow 8                                                                                                  | 0%                                         |                                                                                                    |           |         |                                   |
| en il usaț                                                                                                    | Je is below o                                                                                                  | 0 /0                                       |                                                                                                    |           |         |                                   |
| and the second second se | in 000/ or ar                                                                                                  | eater                                      |                                                                                                    |           |         |                                   |
| d if usage                                                                                                    | 15 00 % UI YI                                                                                                  |                                            |                                                                                                    |           |         |                                   |
| d if usage                                                                                                    | 15 60 % OF GF                                                                                                  |                                            |                                                                                                    |           |         |                                   |
| d if usage                                                                                                    | load Deployer                                                                                                  |                                            |                                                                                                    |           |         |                                   |
| d if usage<br>IBM Work                                                                                                    | load Deployer                                                                                                  | r<br>Patterns 💌                            | Catalog 💌                                                                                                    | Reports 💌 | Cloud 💌 | Appliance 💌                       |
| d if usage<br>IBM Work<br>Welcome<br>Troublesho                                                                                                    | load Deployer                                                                                                  | r<br>Patterns 💌<br>3.austin.ibm.com        | Catalog 💌                                                                                                    | Reports 💌 | Cloud 💌 | Appliance 🗨                       |
| IBM Work<br>Welcome<br>Troubleshor<br>Logging                                                                                                    | load Deployer                                                                                                  | r<br>Patterns ■<br>3.austin.ibm.com        | Catalog 💌                                                                                                    | Reports 💌 | Cloud 💌 | Appliance 💌                       |
| IBM Work<br>Welcome<br>Troubleshor<br>Logging<br>Auditing                                                                                                    | load Deployer<br>Instances<br>oting on aimcp158                                                                | r<br>Patterns <b>ॼ</b><br>8.austin.ibm.com | Catalog 💌                                                                                                    | Reports 💌 | Cloud 💌 | Appliance 🐨                       |
| d if USAGE<br>IBM Work<br>Welcome<br>Troubleshor<br>Logging<br>Auditing<br>Hardwa                                                                                                    | Io ad Deployer<br>Instances<br>oting on aimcp158                                                               | r<br>Patterns <b>∵</b><br>3.austin.ibm.com | Catalog 💌                                                                                                    | Reports 💌 | Cloud 💌 | Appliance 💌                       |
| IBM Work<br>Welcome<br>Troublesho<br>& Logging<br>& Auditing<br>Memory                                                                                                    | Ioad Deployer<br>Instances<br>oting on aimcp1.58<br>re Capacity<br>usage                                       | r<br>Patterns <b>▼</b><br>3.austin.ibm.com | Catalog 💌                                                                                                    | Reports 💌 | Cloud 💌 | Appliance ▼<br>50% (out of 96 GB) |
| IBM Work<br>Welcome<br>Troublesho<br>Logging<br>Auditing<br>Hardwar<br>Memory<br>Encrypte                                                                                                    | Ioad Deployer<br>Instances<br>oting on aimcp158<br>re Capacity<br>usage<br>ed disk space                       | Patterns  Patterns  7                      | Catalog  Catalog  Cat | Reports 💌 | Cloud 💌 | Appliance  50% (out of 96 GB)     |
| IBM Work<br>Welcome<br>Troublesho<br>Logging<br>Auditing<br>Hardwar<br>Memory<br>Encrypte<br>Temoor                                                                                                    | Ioad Deployer<br>Instances<br>oting on aimcp158<br>re Capacity<br>usage<br>ed disk space<br>ary disk space (1) | Patterns  Patterns  Raustin.ibm.com        | Catalog  Catalog                                                                                                    | Reports 💌 | Cloud 💌 | Appliance  50% (out of 96 GB)     |

**Hardware capacity** shows you the memory usage and disk space statistics for the appliance. If the usage is below 80 percent, the graphs will display in green. If the usage is 80 percent or greater, the graphs will display in red. If the usage is unexpectedly high or critically high, you should open a problem to IBM support, including a snapshot of the screen image.

|                         |                          |                      |               |              |         |       | IBM               |
|-------------------------|--------------------------|----------------------|---------------|--------------|---------|-------|-------------------|
| Harc                    | ware temperat            | ures                 |               |              |         |       |                   |
|                         |                          |                      |               |              |         |       |                   |
|                         |                          |                      |               |              |         |       |                   |
| <ul> <li>Rep</li> </ul> | orts the temperature     | of internal cor      | nponents      |              |         |       |                   |
| A ch                    | neck mark in a green     | square indica        | tes safe ran  | ge 🔽         |         |       |                   |
| ∎ An e                  | exclamation mark on      | ,<br>a vellow triand | nle indicate  | sunsafe rar  | 🔬 and   |       |                   |
| - 7110                  |                          | a yenow thang        | gie indicate. | s unsale rai | ige —   |       |                   |
|                         | TRM Workload Deploy      | IOF                  |               |              |         |       |                   |
|                         | Welcome Instances        | Patterns 👻           | Catalog 🔽     | Reports 🔻    | Cloud 🔻 |       |                   |
|                         | Troubleshooting on aimcp | 158.austin.ibm.com   |               |              |         |       |                   |
|                         | + Logging                |                      |               |              |         |       |                   |
|                         | + Auditing               |                      |               |              |         |       |                   |
|                         | + Hardware Capacity      |                      |               |              |         |       |                   |
|                         | - Hardware Temperature   | 25                   |               |              |         |       |                   |
|                         | System                   | 105.8° 🗸             |               |              |         |       |                   |
|                         | CPU package (1)          | 100.4° 🗸             |               |              |         |       |                   |
|                         | CPU package (2)          | 111.2° 🗸             |               |              |         |       |                   |
|                         |                          |                      |               |              |         |       |                   |
| 9                       | Troubleshooting          |                      |               |              |         | © 201 | 1 IBM Corporation |

The **Hardware Temperatures** page shows the temperature of internal components within the IBM Workload Deployer appliance. The green check icon is displayed if the temperature is within the safe range, and the yellow exclamation mark icon is displayed if the temperature is outside the safe range.

|                               |                                 |                         |             | TBM                    |
|-------------------------------|---------------------------------|-------------------------|-------------|------------------------|
| Outbou                        | nd connections                  | 3                       |             |                        |
| <ul> <li>Allows ye</li> </ul> | ou to ping remote ho            | osts from the appli     | ance        |                        |
| <ul> <li>Ping with</li> </ul> | IP address or with              | host name               |             |                        |
| <ul> <li>Tip: also</li> </ul> | ping the appliance              | from the remote h       | ost as well |                        |
|                               |                                 |                         |             |                        |
| IBM Work                      | Dad Deployer                    | Catalog - Reports -     |             |                        |
| Troubleshoo                   | ing on wcazym01.rtp.raleigh.ibm | .com                    |             |                        |
| + Logging                     |                                 |                         |             |                        |
| + Auditing                    |                                 |                         |             |                        |
| + Hardward                    | Capacity                        |                         |             | Successful             |
| + Hardward                    | Temperatures                    |                         |             |                        |
| Ping reme                     | te host 9.3.75.15               | 7                       | Ping V      | Successful             |
| E                             | Outbound Connections            |                         |             |                        |
|                               | Ping remote host                | aimcp157.austin.ibm.com | Ping        | Failed                 |
| [                             | Outbound Connections            |                         |             |                        |
|                               | Ping remote host                | 9.3.252.159             | Ping        | 0                      |
| 10                            | Troubleshooting                 |                         |             | © 2011 IBM Corporation |

The **Outbound Connections** page allows you to ping a remote host using the IP address or using the host name. If the ping is successful, you will see a green box with a check mark to the right of the **Ping** button. If it is unsuccessful, you will see a red circle with an X to the right of the **Ping** button. If you suspect a Domain Name Server issue or communication issue, you should also ping the appliance from the remote host as well, first using the appliance IP address and again using the appliance host name.

![](_page_10_Figure_0.jpeg)

The Power administration options allow you to restart the appliance or to shut down the appliance. For both actions, you receive a confirmation message so that the action is not accidentally invoked. In addition, you can choose the action to be immediate, or the action can be delayed until all current appliance tasks have been completed.

|                                                     |                             |             |                |             | IBN                 |
|-----------------------------------------------------|-----------------------------|-------------|----------------|-------------|---------------------|
| Storehouse browser                                  |                             |             |                |             |                     |
|                                                     |                             |             |                |             |                     |
|                                                     |                             |             |                |             |                     |
|                                                     |                             |             |                |             |                     |
| <ul> <li>View contents of the storehouse</li> </ul> | ;<br>lisation do:           |             |                |             |                     |
| - Contains artifacts for virtual                    | application de              | ployments   |                |             |                     |
|                                                     | Jus artilacts be            | eing useu   |                |             |                     |
| IBM Workload Deployer                               |                             |             |                |             |                     |
| Welcome Instances 💌 Patterns                        | <ul> <li>Catalog</li> </ul> | Reports 💌   | Cloud 💌        | Appliance 💌 |                     |
| Troubleshooting on 172.16.76.10                     |                             |             |                |             |                     |
| Logging                                             |                             | IBM Worklo  | ad Deploye     | er          |                     |
| + Auditing                                          |                             | Welcome     | Instances 💌    | Patterns 💌  |                     |
| + Hardware Capacity                                 |                             | Storehouse  | Browser        |             |                     |
| Hardware Temperatures                               |                             |             |                | have a      |                     |
| + Outbound Connections                              |                             | nups://1/2. | 10./0.11/store | nouse/      |                     |
| + Power                                             |                             | clouds      | 5/             |             |                     |
| - Storehouse Browser                                | N                           | + files/    |                |             |                     |
| Characterization Characterization                   |                             | • patter    | ntypes/        |             |                     |
| Storehouse Browser                                  | /                           | 🖭 plugin    | s/             |             |                     |
|                                                     |                             | 🖭 settin    | gs/            |             |                     |
|                                                     |                             | 💿 users,    | /              |             |                     |
|                                                     |                             | 🕒 user/     |                |             |                     |
| 2 Troubleshooting                                   |                             |             |                |             | © 2011 IBM Corporat |

The Storehouse Browser hyperlink shown on the slide will open a new window, displaying the contents of the storehouse. The storehouse is where the artifacts are stored for virtual application deployments.

![](_page_12_Picture_0.jpeg)

This section will discuss troubleshooting hints related to the IBM Workload Deployer appliance.

![](_page_13_Figure_0.jpeg)

When you initially configure IBM Workload Deployer, you must define the address of a Domain Name Server, or DNS. The setting is accessed within the **Appliance** tab, clicking on **Settings**, and expanding **Domain Name Servers.** All IP addressable resources related to the IBM Workload Deployer environment must be defined within the DNS, including hypervisors, target addresses within IP groups, and even the IBM Workload Deployer appliance itself. In addition, all addressable resources must be resolvable by both forward and reverse lookup. A successful forward lookup is when the appliance can resolve a host name to a valid IP Address. A successful reverse lookup is when the appliance can resolve an IP address to a valid host name. Failure to properly define resources within the DNS can cause problems that are sometimes difficult to diagnose.

|                                             |                                                          | IBM                    |
|---------------------------------------------|----------------------------------------------------------|------------------------|
| Virtual systems                             |                                                          |                        |
|                                             |                                                          |                        |
|                                             |                                                          |                        |
| <ul> <li>View the status for m</li> </ul>   | ost commonly needed information                          |                        |
| <ul> <li>Virtual Systems &gt; ()</li> </ul> | vour virtual system)                                     |                        |
| <ul> <li>Expand History and</li> </ul>      | Virtual machines for more information                    |                        |
| ESX Single server 7.0.0.17                  | \$ 🖬                                                     | 🖬 🖉 📲 🗙                |
| Created on:                                 | Jul 26, 2011 7:12:49 PM                                  |                        |
| From pattern:                               | WebSphere single server with sample                      |                        |
| Using Environment profile:                  | None provided                                            | Status                 |
| Current status:                             | The virtual system has been deployed and is ready to use | information            |
| Updated on:                                 | Jul 26, 2011 7:24:50 PM                                  |                        |
| Access granted to:                          | Administrator [owner]                                    |                        |
|                                             | Add more                                                 |                        |
| Snapshot:                                   | Create                                                   |                        |
|                                             | (none)                                                   | History                |
| + History                                   | The virtual system has been deployed and is ready to use | Thistory               |
| Virtual machines                            | 1 total - 1 started Virtu                                | ial 🛛                  |
| 15 Troubleshooting                          | machi                                                    | © 2011 IBM Corporation |

If you are having problems with a virtual system deployment, you will want to review all the information within the virtual system entry of interest. When you click an individual entry within the list of **Virtual Systems**, you will first see the most commonly needed status information. This includes the pattern from which the virtual system was created, the current status of the virtual system, and the list of users with access. Below that are the **History** section and the **Virtual machines** section, which you will see in the next slides.

![](_page_15_Figure_0.jpeg)

When you expand the **History** section for a virtual system, you will see a list of actions that were performed during the deployment of the virtual system, each with a date and time stamp. You can look for errors within the history to assist with problem determination. In addition, the time stamps give you a good idea of how long individual actions took to complete.

![](_page_16_Figure_0.jpeg)

If you expand the Virtual machines section of your virtual systems entry, you will see a list of each virtual machine in its own section, which in turn can be expanded. Each virtual machine section contains a great deal of information. At the top right of the display is a link labeled View that opens the action toolbar for this virtual machine. The toolbar contains links to start, stop, delete, or clone this virtual machine. The Login link opens an SSH console to the virtual machine. The two bars at the top show hardware utilization information for the virtual processor and memory that are allocated to this virtual machine. In the example above, the memory consumption for this virtual machine is 91%. The rest of the display provides details about the configuration for this virtual machine. The **General Information** section provides basic information about the virtual machine, including its current state, hypervisor, and cloud group. Below that you see the IBM products list. This contains a list of all of the IBM products that are included in this virtual machine for license tracking. Next you see Hardware and network information, including the processor information, virtual memory, and the host name and IP address. The Operating system section lists the name, type and version of the operating system running in the virtual machine. Under that you see information called WebSphere configuration. which refers to the WebSphere Application Server installation on that virtual machine. Further down you see a section entitled **Script Packages**. That section lists the scripts that ran during the virtual machine creation. To the right of the script package names you see the associated log files. You will see more information about those on the next slide. At the bottom of the screen you see the link to consoles for this virtual machine. All virtual machines contain the WebSphere link that takes you to the application server administrative console. In this example, there is also a VNC link that will open up a remote desktop to this virtual machine. VNC connections are only available on VMware deployments and can be optionally disabled at deployment time

|                                       |                                                          |                                                                                                    |                                                                                 | IBN               |
|---------------------------------------|----------------------------------------------------------|----------------------------------------------------------------------------------------------------|---------------------------------------------------------------------------------|-------------------|
| /irtual syster                        | ns – Scri                                                | pt packages                                                                                                    |                                                                                 |                   |
| Lists the scripts                     | s that ran for                                           | that virtual syste                                                                                                    | m                                                                               |                   |
| Script Packages                       | o the right to                                           | ) download or view                                                                                                    | w the log files                                                                 |                   |
| WebSphere Applicati<br>Server Samples | ion 💙 Jul :                                              | 26, 2011 7:24:00 PM                                                                                                    | remote_std_out.log<br>remote_std_err.log<br>cloudburst_collect1311708239316.zip |                   |
| 🕫 WebSphere Hypervis                  | sor 💙 Jul                                                | 26, 2011 7:24:20 PM                                                                                                    | remote_std_out.log                                                              |                   |
| Edition Startup Logs                  | remote_std_out.log.tx                                    | it - WordPad                                                                                                    |                                                                                 | 1                 |
| A                                     | File Edit View Insert Form                               | nat Help                                                                                                    | · · · · · · · · · · · · · · · · · · ·                                           |                   |
| Sel Must Gather Logs                  |                                                          | A In the N In                                                                                                    |                                                                                 | 1                 |
|                                       | The user name is:                                        | virtuser                                                                                                    | 3                                                                               | l.                |
|                                       | Starting to config                                       | jure WebSphere Samples on aimcpl                                                                                                    | 39.austin.ibm.com                                                               | l.                |
|                                       | WASX7357I: By requ<br>application operat                 | est, this scripting client is n-<br>cions will be available in local                                                                        | ot connected to any server process. Certain dremote_std_out_log.txt]g mode.     |                   |
|                                       |                                                          | and payamatave                                                                                                    |                                                                                 | 1                 |
|                                       | Command:<br>Scope:<br>cell<br>node<br>server<br>Samples: | configure & install<br>CloudBurstCell_1<br>CloudBurstNode_1<br>server1<br>activitysessions<br>AlbumGerSlog                                  | I                                                                               |                   |
|                                       |                                                          | AppFrofile<br>AsynchBeans<br>DynamicQuery<br>il8nctx<br>JaxWSServicesSamples<br>JTAExtensionsSamples<br>FlantsSyWebSphere<br>SamplesGallery |                                                                                 |                   |
| T                                     | blochooting                                              |                                                                                                    | 0                                                                               | 2011 IBM Corporat |

You can review the logs for the scripts that run for each virtual machine. The scripts are listed under the details of each virtual machine, in a section called **Script Packages**. The script package section contains information about configuration scripts, WebSphere Hypervisor Edition Startup scripts, and custom scripts that you deploy. The script name is listed at the left and the related log file name is listed at the right. Each log file name is a link for the actual log file itself, so you can click each link to download or view the log files. A script can be defined to run at virtual system creation time, virtual system deletion time, or you can manually initiate the script yourself. You should review your custom script log closely for errors or unexpected operation.

| Welcome, Administrator   Help   /                                                          | claud E                                    | Catalaa         | BM Workload Deployer         |  |
|--------------------------------------------------------------------------------------------|--------------------------------------------|-----------------|------------------------------|--|
| pplication S X G *                                                                         | lication                                   | eatalog<br>P    | irtual Application Instances |  |
| on instance ID: d-3db7a68a-f5a2-487e-9c7c-b77bc309d03c Status                              | instance ID:                               | †↓ <del>•</del> |                              |  |
| cbadmin                                                                                    |                                            | *               | All                          |  |
| Jul 27, 2011 1:13:36 AM                                                                    |                                            |                 | ample virtual application    |  |
| Administrator [owner]                                                                      |                                            |                 |                              |  |
| Add more                                                                                   |                                            |                 |                              |  |
| nines of the virtual application : 2                                                       | es of the virtual ap                       |                 |                              |  |
| Public IP VM Status Started on Role Status Activ                                           | Public IP                                  |                 |                              |  |
| 6 172.16.76.28 Running A + Log Jul 27, 2011 1:14:03 AM WAS A + Endpoint Vie                | 172.16.76.28                               |                 |                              |  |
| 7 172.16.76.27 Running                                                                     | 172.16.76.27                               |                 |                              |  |
| The virtual system has been deployed and is ready to use                                   |                                            |                 |                              |  |
| am has been deployed and is ready to use Jul 27, 2011 1:23:19 AM                           | has been deployed                          |                 |                              |  |
| machine database-db2.11311743616837 Jul 27, 2011 1:15:44 AM                                | achine database-db2                        |                 |                              |  |
| machine application-was.11311743616836 Jul 27, 2011 1:15:38 AM                             | achine application-w                       |                 |                              |  |
| machines in virtual system d-3db7a68a-f5a2-487e-9c7c-b77bc309d03c. Jul 27, 2011 1:15:38 AM | achines in virtual sys                     |                 |                              |  |
| ual system d-3db7a68a-f5a2-487e-9c7c-b77bc309d03c Jul 27, 2011 1:14:43 AM                  | system d-3db7a68                           |                 | N                            |  |
| ual images to hypervisors Jul 27, 2011 1:14:38 AM                                          | Transferring virtual images to hypervisors |                 |                              |  |
| lel for topology and network Jul 27, 2011 1:14:23 AM                                       | for topology and ne                        |                 |                              |  |
| resources Jul 27, 2011 1:14:13 AM                                                          | sources                                    |                 |                              |  |
| resources Jul 27, 2011                                                                     | esources                                   |                 |                              |  |

If you are having problems with a virtual application deployment, you will want to review all the information within the virtual application entry of interest, The VM status field starts out as 'LAUNCHING', moves to ' 'INSTALLING' and finally ends up at 'RUNNING' if all goes as planned. There is also a 'FAILED' and 'TERMINATED' status. The History section should look familiar to you because that is what you saw for the 'Virtual System' deployment history.

| irtual applicat           | ions -          | applicatio                         | n probl             | ems                     |                            |                       |                |
|---------------------------|-----------------|------------------------------------|---------------------|-------------------------|----------------------------|-----------------------|----------------|
|                           |                 |                                    |                     |                         |                            |                       |                |
|                           |                 |                                    |                     |                         |                            |                       |                |
| f the application h       | as proble       | ems after it is                    | in the RU           | NNING sta               | ate, you can               | use the 'inle         | eť to          |
| ook at application        | logs for a      | all VMs or go                      | directly to         | the logs f              | or the probl               | em VM:                |                |
| BM Workload Deployer      | 1               |                                    |                     |                         | Welcome, A                 | Administrator   Hel   | p   About      |
| Welcome Instances 🗨       | Patterns 💌      | Catalog 📼 🛛 R                      | eports 🕶 🛛 C        | oud 👻 Appli             | ance 💌                     | Profile               | Logout         |
| /irtual Application       | 00              | Sample virtual appl                | ication             |                         | Inlet >                    | 🛛 🗙 🕲                 | 6 <sup>0</sup> |
| sAMP                      | †↓ <del>-</del> | Virtual application                | instance ID:        | d-3db7a68               | a-f5a2-487e-967c-b7        | 77bc309d03c Statu     | s 🖁            |
| All                       | *               | Created by:                        |                     | cbadmin                 |                            |                       |                |
| ample virtual application |                 | Created on:                        |                     | Jul 27, 2011 1:13:36 AM |                            |                       |                |
|                           |                 |                                    |                     | Administral             | tor [owner]                |                       |                |
|                           |                 | Access granted to:                 |                     | Add more.               |                            |                       |                |
|                           |                 | 🖃 Virtual machine                  | es of the virtual a | application : 2         |                            |                       |                |
|                           |                 | Name                               | Public IP           | VM Status               | Started on                 | Role Status           | Action         |
| VM                        | logs            | application-was.<br>11311743616836 | 172.16.76.28        | Running □<br>↔ Log      | Jul 27, 2011<br>1:14:03 AM | WAS D<br>+ Endpoint   | View           |
|                           | V               | database-db2.<br>11311743616837    | 172.16.76.27        | Running 📮               | Jul 27, 2011<br>1:14:03 AM | DB2 DB2               | View           |
|                           |                 | History                            |                     | The virtual syst        | tem has been deploy        | ed and is ready to us | e              |

If the virtual application has problems after the deployment is in the RUNNING state, you can go to the deployment inlet to look at application logs. This will include logs for all VMs that were deployed for the virtual application instance. You can also get to the logs for each particular VM by the hyperlink in the virtual machine list as shown by the 'VM logs' arrow. You will look at the logs available on the next slide.

![](_page_20_Figure_0.jpeg)

This slide is showing the logs available for a VM hosting WebSphere Application Server. It include logs for the Operating system in the VM itself, regular WebSphere logs such as SystemOutErr.log and then IBM Workload Deployer Agent logs. The IWD Agent logs show you actual 'installation' of the WebSphere Application Server code, coming from the Storehouse as you saw populated earlier. What you will probably be most interested in here are the WebSphere Application Server logs. The next slide will show you the SystemOut.log.

![](_page_21_Figure_0.jpeg)

This is showing the SystemOut.log from the WebSphere deployment. This can be helpful when looking at problems with the applications running in the WebSphere Application Server VM. This slide is also showing you that you can download the logs with the green arrow next to each of the logs.

![](_page_22_Picture_0.jpeg)

This section will summarize the troubleshooting options available for the IBM Workload Deployer device.

|                                                                                                    | IBM                    |
|----------------------------------------------------------------------------------------------------|------------------------|
| Summary                                                                                                    |                        |
|                                                                                                    |                        |
|                                                                                                    |                        |
| <ul> <li>Try to determine if problem is with IBM Workload Deployer itself or with a pr<br/>system or resource that you have defined</li> </ul>                      | articular virtual      |
| <ul> <li>Use the Troubleshooting tools to assist you with debugging</li> </ul>                                                                                      |                        |
| <ul> <li>Problems within an individual virtual machine often require traditional diagn<br/>for the operating system and for WebSphere Application Server</li> </ul> | ostic techniques       |
| <ul> <li>If you suspect a IBM Workload Deployer problem, remember to take a snap<br/>and then download the log files</li> </ul>                                     | oshot of the error     |
| <ul> <li>Ensure you have two-way communications between the appliance and hyp<br/>addresses</li> </ul>                                                              | ervisors or target     |
| <ul> <li>Remember that all IP resources must be defined within the DNS and must a<br/>reverse DNS lookup</li> </ul>                                                 | allow forward and      |
| <ul> <li>Review the individual virtual systems entries for clues about problems related<br/>deployment or start of a virtual system</li> </ul>                      | ed to the              |
| • Review the script packages logs to ensure for errors or incorrect operation                                                                                       |                        |
|                                                                                                    |                        |
|                                                                                                    |                        |
|                                                                                                    |                        |
| 24 Troubleshooting                                                                                                    | © 2011 IBM Corporation |

In summary, you should try to determine if the suspected problem is with the IBM Workload Deployer appliance itself or with a particular virtual system or resource that you have defined. You can use the Troubleshooting tools to assist you with debugging. If you suspect the problem is within an individual virtual machine, you will often need to use traditional diagnostic techniques appropriate for that operating system environment and for WebSphere Application Server. If you suspect you have an IBM Workload Deployer problem, remember to take a screen snapshot of the error and then collect the appliance log files for IBM Support. For communications issues, ensure that you have two-way communications between the appliance and the target hosts or the hypervisors. All IP resources used by IBM Workload Deployer must be defined within the Domain Name Server, including the IBM Workload Deployer appliance itself. All entries within the DNS must allow forward and reverse DNS lookup. Review the individual virtual system entries for clues about problems related to deployment or start of a virtual system. Remember to review the script package logs for errors or incorrect operation.

| IBA                                                                                                    | Æ |
|----------------------------------------------------------------------------------------------------|---|
| Trademarks, disclaimer, and copyright information                                                                                                    | - |
|                                                                                                    |   |
|                                                                                                    |   |
| IBM, the IBM logo, ibm.com, and WebSphere are trademarks or registered trademarks of International Business Machines Corp., registered in many jurisdictions worldwide. Other product and service names might be trademarks of IBM or other companies. A current list of other IBM trademarks is available on the web at " <u>Copyright and trademark information</u> " at http://www.ibm.com/legal/copytrade.shtml                                                                                                    |   |
| Other company, product, or service names may be trademarks or service marks of others.                                                                                                    |   |
| THE INFORMATION CONTAINED IN THIS PRESENTATION IS PROVIDED FOR INFORMATIONAL PURPOSES ONLY. WHILE EFFORTS WERE<br>MADE TO VERIFY THE COMPLETENESS AND ACCURACY OF THE INFORMATION CONTAINED IN THIS PRESENTATION, IT IS PROVIDED<br>"AS IS" WITHOUT WARRANTY OF ANY KIND, EXPRESS OR IMPLIED. IN ADDITION, THIS INFORMATION IS BASED ON IBM'S CURRENT<br>PRODUCT PLANS AND STRATEGY, WHICH ARE SUBJECT TO CHANGE BY IBM WITHOUT NOTICE. IBM SHALL NOT BE RESPONSIBLE FOR<br>ANY DAMAGES ARISING OUT OF THE USE OF, OR OTHERWISE RELATED TO, THIS PRESENTATION OR ANY OTHER DOCUMENTATION.<br>NOTHING CONTAINED IN THIS PRESENTATION IS INTENDED TO, NOR SHALL HAVE THE EFFECT OF, CREATING ANY WARRANTIES OR<br>REPRESENTATIONS FROM IBM (OR ITS SUPPLIERS OR LICENSORS), OR ALTERING THE TERMS AND CONDITIONS OF ANY AGREEMENT<br>OR LICENSE GOVERNING THE USE OF IBM PRODUCTS OR SOFTWARE. |   |
| © Copyright International Business Machines Corporation 2011. All rights reserved.                                                                                                    |   |
|                                                                                                    |   |
|                                                                                                    |   |
|                                                                                                    |   |
|                                                                                                    |   |
|                                                                                                    |   |
| © 2014 IPM 0                                                                                                    |   |